# **Prøvevalg 2** Stortingsvalget 2021 for fylkeskommunene

| Dato         | Torsdag 26. august 2021. Fra kl. 09.00 til kl. 15.00                                                                                                    |
|--------------|----------------------------------------------------------------------------------------------------|
| EVA Admin    | https://provevalg-eva.valg.no                                                                                                    |
| EVA Resultat | https://prove-valgresultat.valg.no                                                                                                    |
| Hensikt      | For fylkeskommunen:                                                                                                    |
|              | 1. Foreta kontrolltelling av kommunens telling                                                                                                    |
|              | <ol> <li>Skanne, verifisere og overføre kontrolltelling fra EVA Skann til EVA<br/>Admin</li> </ol>                                                                                                    |
|              | 3. Giennomføre stikkprøvekontroll for stortingsvalget                                                                                                    |
|              | 4. Foreta valgoppgjør                                                                                                    |
|              | 5. Gjennomgå og kontrollere møtebok del 2 fra EVA Admin                                                                                                    |
| -            |                                                                                                    |
| Rammene for  | EVA Skanning vil 25. og 26. august peke mot prøvevalget. I denne perioden                                                                                                    |
| prøvevalget  | vil det ikke være mulig å teste EVA Skanning mot treningmiljøet.                                                                                                    |
|              | Prøvevalget skal simulere opptellingen som gjøres av fylkeskommunen<br>knyttet til stortingsvalget. Prøvevalget er oppdatert med godkjente<br>listeforslag o.l. med utgangspunkt i EVA Admin per 16. august 2021. |
|              | Årets stemmesedler skal benyttes under skanning, vi ber om at disse<br>makuleres etter testing.                                                                                                    |
|              | Fylkeskommunen har to gjenstående kommuner som må fullføres før det<br>foretas valgoppgjør, Valgdirektoratet har lagt inn 0-telling på de<br>resterende kommunene i fylkeskommunen.                               |
|              | OBS! Flere kan ikke jobbe med samme opptellingskategori, for samme kommune, fra ulike pcer samtidig.                                                                                                    |

## Forberedelser

Refererer til informasjonen som ble sendt ut fredag 20.08.2021: <u>https://valgmedarbeiderportalen.valg.no/aktuelt/provevalg-2-stortingsvalget-2021/</u>

| EVA Admin          |                                                                                                    |
|--------------------|----------------------------------------------------------------------------------------------------|
| Brukere og roller: | I gjennomføringen av prøvevalget er det behov for å benytte følgende roller:                                                                                |
|                    | <ul> <li>Valgansvarlig fylkeskommune</li> <li>Registrere rettelser – Rolle for personer som bare skal gjennomføre manuelle rettelser i EVA Admin</li> </ul> |

# Slik skal prøvevalget gjennomføres

#### Del 1: Fylkeskommunens kontrolltelling

- 1. Logg inn i EVA Admin
- 2. Velg rollen «Valgansvarlig fylkeskommune»
- 3. Kontroller at alle kommunene i ditt fylke er ferdige med sin endelige telling i alle opptellingskategorier
- 4. Se hvilke to kommuner som gjenstår for fylkeskommunen å kontrolltelle
- 5. Gå inn i EVA Jobbstyring og velg kommunen som skal telles
- 6. Velg opptellingskategori og «start kontrolltelling»
- 7. Benytt strekkodeark og skann stemmesedler for opptellingskategorien i EVA Skann.
- 8. Gjennomfør manuell verifisering av stemmesedlene med EVA Verifiser.
- 9. Skann og verifiser neste kasse dersom du har to kasser i denne opptellingskategorien.
- 10. Plukk ut en kasse og gjennomfør stikkprøvekontroll med EVA Stikkprøve.
- 11. Ferdigstill kassen(e) i EVA Jobbstyring og overfør resultatet til EVA Admin.
- 12. Gå inn på «Sammenlign tellinger» i EVA Admin og godkjenn den endelige tellingen.
- 13. Behandle eventuelle forkastelser av stemmesedler.
- 14. Gjennomfør samme prosedyre for **alle** opptellingskategoriene, helt til du er ferdig med kommunen.
- 15. Gjenta samme prosedyre for kommune nummer 2.
- 16. Rapporter endelig opptelling til valgresultat via EVA Admin.

#### Del 2: Fylkeskommunens valgoppgjør

- 1. Gå inn på menyvalget «Foreta valgoppgjør» og foreta valgoppgjøret for ditt fylke
- 2. Se på «Oversikt mandatfordeling» og «Oversikt kandidatkåring» og sjekk valgoppgjøret
- 3. Hent ut fylkesvalgstyrets møtebok del 2 og kontroller denne opp mot stemmesedlene som er skannet og tallene som finnes i EVA Admin
- 4. Rapporter valgoppgjøret til valgresultat

Overføringen av valgresultater kan sjekkes på https://prove-valgresultat.valg.no

Takk for at dere deltok på prøvevalget!

## Brukerstøtte

Eventuelle feil meldes til brukerstøtten. Benytt kontaktskjemaet på Valgmedarbeiderportalen: <u>https://valgmedarbeiderportalen.valg.no/kontakt-oss/</u>